## 自宅での Wi-Fi 接続方法

※自宅でWi-Fiに接続するときは、保護者の方と一緒に行いましょう。

① 画面右下の 🔽 ボタンをクリックして、 [ネットワーク]を押します。

※下の画面が出ない場合は「展開」を押します。

| ローク<br>タブレット モード | 合<br>回16092 | 010<br>モバイル ホットス<br>ポット | ф»<br>#8/41-К |
|------------------|-------------|-------------------------|---------------|
| ථ                | 0           | dis.                    | 96            |
| 近距離共有            | すべての設定      |                         | 採精            |
| ₽                | ಹಿ          | っ                       | ø             |
|                  | VEN         | Sector-F                | 画面領域切り        |

② SSID(Wi-Fiのネットワーク)の一覧が表示されます。

※一覧にはタブレットが検出した SSID がすべて表示されます。

| ₽//.                   |                                       |                      |                       |
|------------------------|---------------------------------------|----------------------|-----------------------|
| (i.                    |                                       |                      | 「SSID」の表示場所については「重要」を |
| <b>ネットワ</b> ー<br>設定を変更 | ・ <b>クとインターネット</b> (<br>Eします (例: 接続を従 | の設定<br>量制課金接続に設定する)。 | ご覧ください。               |
| (i.                    | 歩                                     | (q)                  |                       |
| Wi-Fi                  | 機内モード                                 | モバイル ホットス<br>ポット     |                       |

③接続したい SSID を選んで、[接続]をクリックします。

※次から自動的に Wi-Fi 接続したい場合は [自動的に接続] にチェックを入れます。

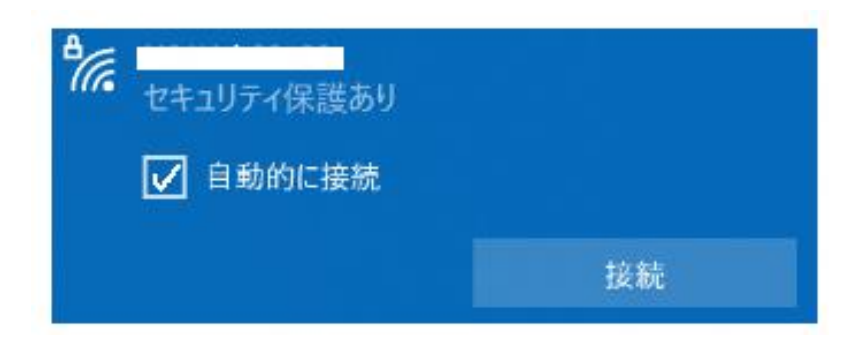

④[ネットワークセキュリティーキーの入力]の項目が表示されます。

入力欄に Wi-Fi に接続するためのパスワードを入力し、[次へ]をクリックします。

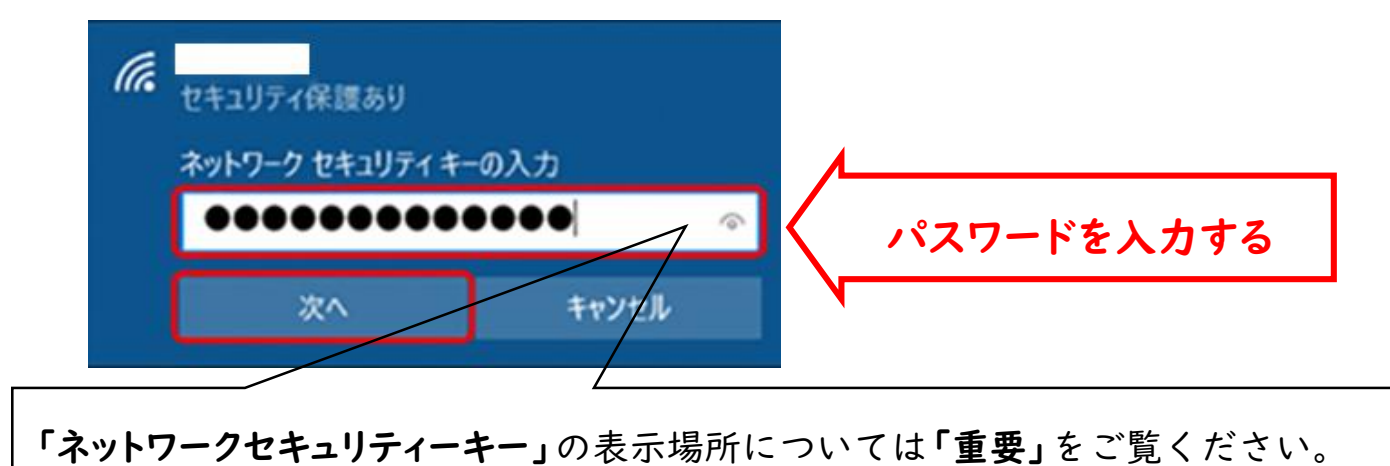

⑤[接続済み、セキュリティ保護あり]と表示されていれば、Wi-Fi 設定は完了です。

| 伝 接続済み、セキュリティ保護 | 度あり                 |                                                          |
|-----------------|---------------------|----------------------------------------------------------|
| 20/77           | 切断                  |                                                          |
|                 | 製品型番:         製造番号: | SSID<br>(2つある場合はどちらでも可)<br>ネットワークセキュリティーキー<br>(接続用パスワード) |